# WASHINGTON STATE DEPARTMENT OF

## **Adding Vehicles**

Welcome to the Washington State Department of Licensing Prorate and Fuel Tax Services Taxpayer Access Point (TAP). The account information contained in this document is completely fictitious and is intended for instructional purposes only.

Please disable the pop-up blocker settings on your computer to allow pop-ups from the TAP website. Depending on which browser has been set as the default, screen images may appear slightly different than those included in these instructions.

These instructions are for Washington Prorated (IRP) customers adding vehicles to an existing weight group or creating new weight groups. These instructions outline the process for only one transaction type. Multiple transaction types can be requested in one supplement.

If the vehicle you are attempting to add was in your fleet the previous year but not renewed, please use the "Renewal" transaction type and instructions. Previously used vehicles can be added only after 1 full registration year without active IRP registration.

## **Add Vehicle Process**

Once submitted, please allow at least two business days for Motor Carrier Services (MCS) staff to review and process your request. You may be contacted for missing or inaccurate information. Credentials will be sent via USPS mail once payment is posted.

#### **Documents/Information needed**

- ✓ WA vehicle truck registration (Validated Copy of Record)
- ✓ Current stamped copy of the Federal Heavy Vehicle Use Tax form (2290) from the IRS for all vehicles running combination 55,000 lbs gross vehicle weight or more with a purchase date 60 days or more in the past.
- ✓ New lease agreement and a <u>Leased Vehicle Listing</u> form if the motor carrier responsible for safety (USDOT) has changed.
- $\checkmark$  WA IFTA account number, or state information if not WA.

## Instructions for adding Vehicles

Log into Taxpayer Access Point (TAP).

Note: For more information on how to log into your TAP account, see <u>How to log into TAP</u>.

| T axpaye<br>A ccess<br>P oint              | ər                                   |                       |                                                            | Prorate                           | and Fue           | I Tax S<br>GTON STATE<br>CEN                | Services<br>department of<br>SING |
|--------------------------------------------|--------------------------------------|-----------------------|------------------------------------------------------------|-----------------------------------|-------------------|---------------------------------------------|-----------------------------------|
| Menu Log O                                 | ff IRP TEST                          |                       | Names And Add                                              | resses                            |                   | I Want To                                   |                                   |
| Home                                       | Federal Employer<br>My Balance       | ID 11-1111<br>\$3,249 | 111 Legal Name<br>0.41 Physical Address<br>Mailing Address | IRP TEST<br>1661 ANTHEM LN<br>Add | SW TUMWATER WA    | View Profile<br>Make a Payr<br>Register a N | nent<br>ew Account                |
| Back                                       | 1                                    | r-41 ••               | -0 1-441                                                   |                                   |                   |                                             |                                   |
| View Support ID                            | My Accounts <sup>2</sup>             | History Message       | s' Letters'                                                |                                   |                   |                                             |                                   |
| Navigation                                 | My Accounts                          |                       |                                                            | -                                 |                   |                                             | Hide History Filter               |
| -                                          | Account Id                           | Account Type          | Name                                                       | Frequency                         | Address           |                                             | Balance Status                    |
| » My Accounts                              | 0022307-0101                         | IRP Fleet             | IRP TEST                                                   | Prorate Fisc                      | 1661 ANTHEM LN SV | W TUMW/                                     | 3,249.41 Active                   |
| TAP Help                                   | 2 Rows                               | $\mathbf{i}$          |                                                            |                                   |                   |                                             |                                   |
| TAP How-To Videos                          |                                      |                       |                                                            |                                   |                   |                                             |                                   |
| TAP Frequently Asked<br>Questions          |                                      |                       |                                                            |                                   |                   |                                             |                                   |
| dol.wa.gov   <u>Contact Us</u>   <u>At</u> | out Us   <u>Survey</u>   <u>More</u> | About TAP   Copyrig   | ht © 2015                                                  |                                   |                   |                                             |                                   |

Under Account ID, select your IPR Fleet Account hyperlink.

| T axpay<br>A ccess<br>P oint      | /er                                                                      |                                       |                                                                                |                                   | Pror                        | ate ar                  | nd Fue<br>WASHIN  | I Tax Services<br>GTON STATE DEPARTMENT OF<br>CENSING                                                    | 5     |
|-----------------------------------|--------------------------------------------------------------------------|---------------------------------------|--------------------------------------------------------------------------------|-----------------------------------|-----------------------------|-------------------------|-------------------|----------------------------------------------------------------------------------------------------|-------|
| Menu Lo                           | g Off IRP Fleet                                                          |                                       | Name                                                                           | s And Add                         | esses                       |                         |                   | l Want To                                                                                                |       |
| Home<br>Back                      | Federal Emplo<br>Prorate Fiscal<br>My Balance<br>Pending<br>Payment Sour | yer ID · ·<br>Annual 002:<br>\$<br>ce | 11-1111111 Legal<br>2307-0101 Physi<br>\$3,249.41 Mailin<br>-3,249.41<br>Setup | Name<br>cal Address<br>ng Address | IRP TEST<br>1661 ANT<br>Add | HEM LN SW T             | UMWATER WA        | View Accounts<br>View Profile<br>Request Good Standing Letter<br>Register a New Account<br>Close Account |       |
| View Support ID                   | Flast U                                                                  |                                       |                                                                                | 1                                 |                             |                         |                   |                                                                                                    |       |
| Navigation                        | Recent Ap                                                                | plications <sup>1</sup> Prior         | Applications Ju                                                                | risdictions <sup>3</sup>          | Weight G                    | roups <sup>1</sup> Vehi | cles <sup>1</sup> |                                                                                                    |       |
| My Accounts                       | Recent Appli                                                             | cations<br>Application                | Status                                                                         | Juris                             | dictions                    | Vehicles                | Fees              | Show History F<br>Balance Actions                                                                        | ilter |
| » IRP Fleet                       | 31-Dec-2018                                                              | 2018 Renewal                          | Finalized                                                                      |                                   | 59                          | 1                       | 3,249.41          | 0.00 Create New Supplem                                                                                  | ent   |
| TAP Help                          |                                                                          |                                       |                                                                                |                                   |                             |                         |                   |                                                                                                    |       |
| TAP How-To Videos                 |                                                                          |                                       |                                                                                |                                   |                             |                         |                   |                                                                                                    |       |
| TAP Frequently Asked<br>Questions |                                                                          |                                       |                                                                                |                                   |                             |                         |                   |                                                                                                    |       |
| dol.wa.gov   Contact Us           | About Us   Survey   M                                                    | ore About TAP   C                     | opyright © 2015                                                                |                                   |                             |                         |                   |                                                                                                    |       |

Under Actions, click Create New Supplement hyperlink and confirm to create a new application.

**Note:** *Vehicles can be added at initial account application or on a supplement following your original application or annual renewal. Add transactions are not available on fleet renewals.* 

| A ccess<br>O oint    |                                                |                                                             |                                           | Prorate                                         |                           | I Tax Sei<br>GTON STATE DEPA<br>CENSI | TVICES            |
|----------------------|------------------------------------------------|-------------------------------------------------------------|-------------------------------------------|-------------------------------------------------|---------------------------|---------------------------------------|-------------------|
| lenu Log Off         | Attention: Use the "                           | 'Attachments" section o                                     | n the left hand side                      | of the screen to include                        | documentation with yo     | ur application.                       |                   |
| Home                 | A copy or your vehi<br>listed on your regis    | icle registration or title is<br>tration or title must mate | s required for all vel<br>the name on you | hicles you are licensing<br>Ir IRP application. | under the International I | Registration Plan (IRP                | ). The name       |
| P. I.                | A stamped Heavy                                | /ehicle Use Tax Receipt                                     | (2290) is required                        | to be submitted for all ve                      | ehicles running combina   | ation 55,000 lbs gross                | vehicle weight    |
| Баск                 | A current Lease Ag                             | reement is required who                                     | en vou are using ar                       | nother carriers USDOT n                         | umber as the carrier re   | sponsible for the safet               | v of your         |
| View Support ID      | vehicle(s).                                    |                                                             | on you are doing a                        |                                                 |                           |                                       | , or your         |
|                      | 2018 Supplement 2                              | 5                                                           | Submit Cancel                             | Fee Summary                                     |                           | I Want To                             |                   |
| lavigation           | Fleet                                          | 0022307-0101                                                |                                           | Effective                                       | 02-Oct-2018               | View Accounts                         |                   |
|                      | Created                                        | 02-Oct-2018                                                 |                                           | Apportioned Fees                                | \$0.00                    | View Profile                          |                   |
| My Accounts          | Reported Jurisdiction                          | s 3                                                         |                                           | Base Fees                                       | \$0.00                    |                                       |                   |
|                      | Registered Groups                              | 1                                                           |                                           | Net Fees                                        | \$0.00                    |                                       |                   |
| IRP Fleet            | Vehicles in Applicatio                         | n 0                                                         |                                           |                                                 |                           |                                       |                   |
|                      | Pending Validations                            | 0                                                           |                                           |                                                 |                           |                                       |                   |
| » IRP                | Application Status                             | Created                                                     |                                           |                                                 |                           |                                       |                   |
| ГАР Неір             | To complete your app<br>information is entered | blication, use the tabs b                                   | elow to enter and/o                       | r view your information.                        | Fees are calculated one   | ce jurisdiction, vehicle              | and weight        |
| TAP How-To Videos    | Click Here to Learn N                          | Nore About the Tabs Be                                      | low                                       |                                                 |                           |                                       |                   |
|                      | Application Fe                                 | es Messages <sup>1</sup> L                                  | .etters <sup>1</sup>                      |                                                 |                           |                                       |                   |
| TAP Frequently Asked | luriodictiono <sup>3</sup>                     | (obiolog1 Validation                                        | -0                                        |                                                 |                           |                                       |                   |
| Questions            | Junsaicuons                                    | validation                                                  | 5                                         |                                                 |                           |                                       |                   |
| Attachmente          | Vehicles and Weigh                             | nts                                                         |                                           |                                                 | Ad                        | d Weight Group 📔 Hid                  | e History 📘 Filte |
| Attachiments Add     | Group                                          | Group Type                                                  | Default Weight                            | Base Weight Activi                              | ty Mes                    | sages                                 | Active            |
|                      | TT-105500-002                                  | Fruck Tractor                                               | 105,500                                   | 105,500                                         |                           |                                       | A                 |
|                      |                                                |                                                             |                                           |                                                 |                           |                                       |                   |
|                      |                                                |                                                             |                                           |                                                 |                           |                                       |                   |

*Note*: For this example we are adding the vehicle to the only existing weight group 105,500. You may have multiple weight groups/vehicle types listed.

Click on the Vehicles tab to display current weight groups under Vehicles and Weights.

To add vehicles to one of the weight groups listed, select the Weight Group hyperlink.

*Note:* To create new weight groups different than existing *Weight Groups* or *Group Types* (example TT for Truck Tractor) click the hyperlink for instructions "<u>Creating Weight Groups</u>".

| IRP                                         |       | 0 🛛 🗙               |
|---------------------------------------------|-------|---------------------|
| Weight Groups                               |       |                     |
| Weights Vehicles Group Vehicles             |       |                     |
| Vehicles                                    |       |                     |
|                                             | 🔒 Ad  | dd / Change Vehicle |
| Vehicles                                    |       | Filter              |
| Transaction Type Unit Year Vehicle Make VIN | USDOT | VehicleType         |
| 🙀 Add / Change Vehicle 💌                    |       |                     |
|                                             | Save  | Cancel              |

Select the Vehicles tab, then click the Add/Change Vehicle hyperlink.

| IRP                       |                   |         |                       |                 | 0 2                      |
|---------------------------|-------------------|---------|-----------------------|-----------------|--------------------------|
| Weight Groups             |                   |         |                       |                 |                          |
| Weights Ovehicle          | es Group Vehicles |         |                       |                 |                          |
| • Vehicles 🜔 Unit:        |                   |         |                       |                 |                          |
| Unit:                     |                   |         | 🙀 Remove Vehic        | le 🛛 👔 Copy row | / 📑 Add / Change Vehicle |
| Transaction Type          | (A) Required      | -       |                       |                 |                          |
|                           |                   | Req     | uired                 |                 |                          |
| Transaction Informatio    | on                |         | Vehicle Information   |                 |                          |
| Unit                      | (B)               |         | Vehicle Make          | (I)             |                          |
| VIN                       | (C)               |         | Model Year            | (L)             | 0                        |
| TPO Number / Base Plate   | <sup>e</sup> (D)  |         | Fuel Type             | (K)             |                          |
| Current Plate Number      | (E)               |         | Unladen Weight        | (L)             | 0                        |
| Weight of Plate Turned In | • (F)             | 0       | Purchase Price        | (M)             | 0.00                     |
| Registration Credit Month | ıs(G)             | 0       | Purchase Date         | (N)             |                          |
| WA Apportionment          | (H)               | 0.00000 | Number of Axles/Seats | (O)             | 0                        |
|                           |                   |         | MSO (Manufacturing St | ate of Origin)  | (P) No Yes 🧃             |

*Note:* Information needed to complete this section is retrieved from the Validated Copy of Record (shown on the next page) when registering your vehicle.

#### **Transaction Information:**

- (A) Transaction Type Select Add Vehicle from the drop down menu
- (B) Unit Recorded on Validated Copy of Record provided by customer or number displayed on vehicle
- (C) VIN Carefully enter the alpha and numeric characters
- (D) TPO Number/Base Plate If the current WA base plate has remaining gross weight/tonnage, contact <u>MCS</u> staff for guidance completing fields (F) through (H)
- (E) Current Plate number No entry allowed in this field
- (F) Weight of Plate Turned In Refer to (D) above
- (G) Registration Credit Months Refer to (D) above
- (H) WA Apportionment Refer to (D) above

#### Vehicle Information:

- (I) Vehicle Make Select using the drop down menu
- (J) Model Year Enter year shown
- (K) Fuel Type Select using the drop down menu
- (L) Unladen Weight Enter the scale weight
- (M) Purchase Price Enter the price shown
- (N) **Purchase Date -** Enter date shown
- (O) Number of Axles/Seats Enter # of axles for power unit/seat option is for buses
- (P) MSO Manufacturing State of Origin

| Model Year M        | lake (I)              | Model (K)                             | Body Style             |            | Vehicle identificati | on number (VIN) | Scale Weight<br>(L) |
|---------------------|-----------------------|---------------------------------------|------------------------|------------|----------------------|-----------------|---------------------|
| late/Tag no         | Tab/Decal no f<br>(E) | Primary vehicle us<br>Combination (No | e type<br>on-Farm Use) | Issue date | Exp date             |                 |                     |
| late/Tag no 1       | Tab/Decal No          | Vehicle use type                      |                        | Issue date | Exp date             |                 |                     |
| Gross Weight<br>(F) | Gr wt start           | date Gross                            | weight exp date<br>(G) | Fleet no   | Equip no<br>(B)      |                 |                     |
| Purchase Date       | e Purchase (M)        | Price                                 | Ser File               |            |                      |                 |                     |

| Is This Vehicle Running Under a Lease? (Q) No Yes | s Owner/Lessor (if applicable |     |
|---------------------------------------------------|-------------------------------|-----|
| Carrier FEIN                                      | IFTA Jurisdiction (S)         |     |
| USDOT                                             | IFTA Account Number (T)       |     |
| Carrier Name                                      | IFTA Account Name (U)         |     |
|                                                   | No IFTA Account/Fuel Permit   | (V) |

#### Motor Carrier Responsible for Safety:

#### (Q) Is this Vehicle Running Under a Lease, select Yes or No.

- No Carrier FEIN, USDOT# and Carrier Name will autofill.
- Yes Enter the USDOT# you are leased to. The Carrier FEIN and Carrier Name will autofill. Later you will be required to attach a copy of a completed leased vehicle listing form and the lease agreement.
- (R) **Owner/Lessor** This field is not required, however it can be used if Legal Owner is different than registered owner.
- (S) IFTA Jurisdiction Enter the base jurisdiction that issued the decal that will be applied to your vehicle. If base jurisdiction is not WA, fields (T) and (U) will not open for entry.
- (T) **IFTA Account Number -** If this field does not auto populate enter the WA based jurisdiction's IFTA license number you will be operating under.
- (U) IFTA Account Name Will autofill.
- (V) No IFTA Account/Fuel Permit If you will not be operating under the IFTA agreement (no IFTA decal or license) check this box.

| IRP                           |                                              |                                       | 0 a x                           |
|-------------------------------|----------------------------------------------|---------------------------------------|---------------------------------|
| Weight Groups                 |                                              |                                       |                                 |
| Weights Vehicles              | Group Vehicles                               |                                       |                                 |
| Vehicles Unit: 2              |                                              |                                       |                                 |
| Unit: 2                       |                                              | 🙀 Remove Vehicle 🥤                    | Copy row 📑 Add / Change Vehicle |
| Transaction Type              | Add Vehicle                                  |                                       |                                 |
| I'm adding a new vehicle that | has not been registered in this fleet in the | current or previous registration year | r.                              |
| Transaction Information       |                                              | Vehicle Information                   |                                 |
| Unit                          | 2                                            | Vehicle Make                          | INTL - International            |
| VIN                           | 111111111111111                              | Model Year                            | 2010                            |
| TPO Number / Base Plate       |                                              | Fuel Type                             | Diesel                          |
| Current Plate Number          |                                              | Unladen Weight                        | 18,010                          |
| Weight of Plate Turned In     | 0                                            | Purchase Price                        | 28,000.00                       |
| Registration Credit Months    | 0                                            | Purchase Date                         | 01-Jun-2018 📰                   |
| WA Apportionment              | 0.00000                                      | Number of Axles/Seats                 | 3                               |
|                               |                                              | MSO (Manufacturing State of           | Origin) No Yes 🕐                |
| Motor Carrier Responsible     | for Safety                                   |                                       |                                 |
| Is This Vehicle Running Unde  | r a Lease? No Yes                            | Owner/Lessor (if applicable)          |                                 |
| Carrier FEIN                  | 11111111                                     | IFTA Jurisdiction                     |                                 |
| USDOT                         | 1111111                                      | IFTA Account Number                   |                                 |
| Carrier Name                  | IRP TEST                                     | IFTA Account Name                     |                                 |
|                               |                                              | No IFTA Account/Fuel Permit           |                                 |
| Registrant Requests           |                                              |                                       |                                 |
| Select Additional Options     | Temporary Authority 🖌                        | _                                     |                                 |
|                               |                                              | 🙀 Remove Vehicle 🥤                    | Copy row 📑 Add / Change Vehicle |
|                               |                                              |                                       | Save Cancel                     |
|                               |                                              |                                       |                                 |

Review all entries for accuracy.

In the **Registrant Requests** section, if you would like to request **Temporary Authority**, click the box.

*Note:* Temporary Authority is available when adding vehicles in an existing fleet. An account must be in "good standing status" for two years to qualify for Temporary Authority. The Temporary Authority will be located in your TAP Letters tab for printing once processed and approved by MCS staff.

If you have additional vehicles to add to the weight group you selected, click Add/Change Vehicle.

Click Save when you have completed adding vehicles.

For instructions to create another weight group to add vehicles to, click the hyperlink "<u>Creating Weight</u> <u>Groups</u>".

| T axpaye<br>A ccess<br>P oint   | r                                            |                                                   |                                             | Prorate                                         |                         | I Tax Ser<br>gton state depar<br>CENSI | vices<br>TMENT OF<br>NG |
|---------------------------------|----------------------------------------------|---------------------------------------------------|---------------------------------------------|-------------------------------------------------|-------------------------|----------------------------------------|-------------------------|
| Menu Log Off                    | Attention: Use the                           | "Attachments" section o                           | n the left hand side                        | of the screen to include                        | documentation with yo   | ur application.                        |                         |
| Home                            | A copy or your veh<br>listed on your regis   | icle registration or title is tration or title is | s required for all ve<br>ch the name on you | hicles you are licensing<br>Ir IRP application. | under the International | Registration Plan (IRP)                | . The name              |
| B                               | A stamped Heavy                              | Vehicle Use Tax Receip                            | t (2290) is required                        | to be submitted for all ve                      | ehicles running combina | ation 55,000 lbs gross v               | ehicle weight           |
| Back                            | A current Lease Ac                           | reement is required wh                            | en vou are using a                          | nother carriers USDOT r                         | umber as the carrier re | sponsible for the safety               | of your                 |
| View Support ID                 | vehicle(s).                                  | freement is required with                         | en you are using a                          | nother carners 050011                           | amber as the carrier re | sponsible for the safety               | oryour                  |
|                                 | 2018 Supplement 2                            | 2                                                 | Cancel                                      | Fee Summary                                     |                         | I Want To                              |                         |
| Navigation                      | Fleet                                        | 0022307-0101                                      |                                             | Effective                                       | 02-Oct-2018             | View Accounts                          |                         |
|                                 | Created                                      | 02-Oct-2018                                       |                                             | Apportioned Fees                                | \$835.98                | View Profile                           |                         |
| My Accounts                     | Reported Jurisdiction                        | is 3                                              |                                             | Base Fees                                       | \$30.50                 |                                        |                         |
| IDD Floot                       | Registered Groups                            | 1                                                 |                                             | Net Fees                                        | \$866.48                |                                        |                         |
| IKP Heet                        | Vehicles in Application                      | n 1                                               |                                             |                                                 |                         |                                        |                         |
| » TRP                           | Pending Validations                          | 1 A                                               | ttention Needed                             |                                                 |                         |                                        |                         |
|                                 | Application Status                           | : Created                                         |                                             |                                                 |                         |                                        |                         |
| TAP Help                        | To complete your ap<br>information is entere | plication, use the tabs b<br>d.                   | elow to enter and/o                         | r view your information.                        | Fees are calculated on  | ce jurisdiction, vehicle a             | ind weight              |
| TAP How-To Videos               | Click Here to Learn I                        | More About the Tabs Be                            | low                                         |                                                 |                         |                                        |                         |
| TAR Frequently Asked            | Application F                                | ees Messages <sup>1</sup> L                       | _etters <sup>1</sup>                        |                                                 |                         |                                        |                         |
| Questions                       | Jurisdictions <sup>3</sup>                   | Vehicles <sup>1</sup> Validation                  | s <sup>1</sup>                              |                                                 |                         |                                        |                         |
|                                 | Vehicles and Weig                            | hts                                               |                                             |                                                 | Ad                      | d Weight Group Hide                    | History Filter          |
| Attachments Add                 | Group                                        | Group Type                                        | Default Weight                              | Base Weight Activi                              | ty Mes                  | sages                                  | Active                  |
|                                 | TT-105500-002                                | Truck Tractor                                     | 105,500                                     | 105,500 1 Add                                   | I                       |                                        | A.                      |
|                                 |                                              |                                                   |                                             |                                                 |                         |                                        |                         |
| dol.wa.gov I Contact Us I About | Us I Survey I More At                        | out TAP   Copyright @                             | 2015                                        |                                                 |                         |                                        |                         |

*Note:* Under the Activity column you will see the number of vehicles being added.

Click the Attention Needed hyperlink to view a list of required documentation to attach.

| T axpayer<br>A ccess<br>P oint    | -                                                         |                                         |                                                 | Prorate                                                  |                                          | I Tax Services<br>GTON STATE DEPARTMENT OF<br>CENSING |
|-----------------------------------|-----------------------------------------------------------|-----------------------------------------|-------------------------------------------------|----------------------------------------------------------|------------------------------------------|-------------------------------------------------------|
| Menu Log Off                      | Attention: Use the "Attach                                | ments" section                          | on the left hand side                           | e of the screen to include                               | documentation with yo                    | ur application.                                       |
| Home                              | A copy or your vehicle re-<br>listed on your registration | gistration or title<br>or title must ma | e is required for all ve<br>atch the name on yo | hicles you are licensing u<br>ur IRP application.        | nder the International                   | Registration Plan (IRP). The name                     |
| Back                              | A stamped Heavy Vehicle<br>(GVW) or more with a pure      | Use Tax Rece<br>chase date gre          | ipt (2290) is required<br>ater than 60 days.    | to be submitted for all ve                               | hicles running combina                   | ation 55,000 lbs gross vehicle weight                 |
| View Support ID                   | vehicle(s).                                               | ent is required v                       | vnen you are using a                            | nother carriers USDOT h                                  | umber as the carner re                   | sponsible for the safety of your                      |
|                                   | 2018 Supplement 2                                         |                                         | Cancel                                          | Fee Summary                                              |                                          | I Want To                                             |
| Navigation                        | Fleet                                                     | 0022307-0101                            |                                                 | Effective                                                | 02-Oct-2018                              | View Accounts                                         |
|                                   | Created                                                   | 02-Oct-2018                             |                                                 | Apportioned Fees                                         | \$835.98                                 | View Profile                                          |
| My Accounts                       | Reported Jurisdictions                                    | 3                                       |                                                 | Base Fees                                                | \$30.50                                  |                                                       |
| IDD Floot                         | Registered Groups                                         | 1                                       |                                                 | Net Fees                                                 | \$866.48                                 |                                                       |
| IRP Fleet                         | Vehicles in Application                                   | 1                                       |                                                 |                                                          |                                          |                                                       |
| N TOD                             | Pending Validations                                       | 1                                       | Attention Needed                                |                                                          |                                          |                                                       |
| // IN                             | Application Status: Crea                                  | ited                                    |                                                 |                                                          |                                          |                                                       |
| TAP Help                          | To complete your application information is entered.      | n, use the tabs                         | below to enter and/                             | or view your information. F                              | ees are calculated on                    | ce jurisdiction, vehicle and weight                   |
| TAP How-To Videos                 | Click Here to Learn More A                                | bout the Tabs E                         | Below                                           |                                                          |                                          |                                                       |
|                                   | Application Fees                                          | Messages <sup>1</sup>                   | Letters <sup>1</sup>                            |                                                          |                                          |                                                       |
| TAP Frequently Asked<br>Questions | Jurisdictions <sup>3</sup> Vehicle                        | es <sup>1</sup> Validatio               | ons <sup>1</sup>                                |                                                          |                                          |                                                       |
| Attachmonto                       | Validations Needing Atte                                  | ention                                  |                                                 |                                                          |                                          | Filter                                                |
| Attachiments Add                  | Туре                                                      | Messa                                   | ge                                              |                                                          |                                          |                                                       |
|                                   | 2290 Attachment Required                                  | A Heav<br>weight                        | vy vehicle Use Tax F<br>(GVW) or more with      | eceipt (2290) is required t<br>a purchase date greater f | for all vehicles running<br>han 60 days. | combination 55,000 lbs gross vehicle                  |
|                                   | N                                                         |                                         |                                                 |                                                          |                                          |                                                       |
| dol.wa.gov   Contact Us   About I | <u>Us   Survey   More About Tr</u>                        | AP   Copyright                          | © 2015                                          |                                                          |                                          |                                                       |

Required documents that need to be attached will be listed under **Validations Needing Attention**. Other documents that may be required, Registration, Signed Cab Card, or Lease Agreement.

• Click Add to attach attachment.

| tach                          | ×                                                           |  |  |  |  |
|-------------------------------|-------------------------------------------------------------|--|--|--|--|
| Heavy Vehicle Use Tax Receipt | •                                                           |  |  |  |  |
| cription IRS 2290             |                                                             |  |  |  |  |
| No file chosen                |                                                             |  |  |  |  |
|                               |                                                             |  |  |  |  |
| Save                          | Cancel                                                      |  |  |  |  |
|                               | Heavy Vehicle Use Tax Receipt<br>IRS 2290<br>No file chosen |  |  |  |  |

- Select "Heavy Vehicle Use Tax Receipt" from the **Type** drop down list menu to attach the current stamped 2290.
- Enter the **Description** of the document, for example "IRS 2290".
- Click Choose File, locate the document on your computer to upload and open.
- Click Save.

*Note:* Each attachment must be added one at a time. Make sure to change the Type and Description as appropriate.

| A ccess<br>P oint                 |                                                     |                                                                     | Prorate                                                                                                    |                                          | I Tax Services<br>STON STATE DEPARTMENT OF<br>CENSING |
|-----------------------------------|-----------------------------------------------------|---------------------------------------------------------------------|----------------------------------------------------------------------------------------------------|------------------------------------------|-------------------------------------------------------|
| Menu Log Off                      | Attention: Use the "Atta                            | achments" section on the left h                                     | nand side of the screen to include of                                                                                                    | documentation with you                   | ir application.                                       |
| Home                              | A copy or your vehicle<br>listed on your registrati | registration or title is required<br>on or title must match the nan | for all vehicles you are licensing un<br>ne on your IRP application.                                                                                                    | nder the International F                 | Registration Plan (IRP). The name                     |
| Back                              | A stamped Heavy Vehi<br>(GVW) or more with a        | cle Use Tax Receipt (2290) is<br>purchase date greater than 60      | required to be submitted for all velocities of a submitted for all velocities of a submitted for all velocit | hicles running combina                   | tion 55,000 lbs gross vehicle weight                  |
| View Support ID                   | A current Lease Agree<br>vehicle(s).                | ment is required when you are                                       | e using another carriers USDOT nu                                                                                                    | umber as the carrier re                  | sponsible for the safety of your                      |
| Nevigation                        | 2018 Supplement 4                                   |                                                                     | Cancel Fee Summary                                                                                                    |                                          | I Want To                                             |
| Navigation                        | Fleet                                               | 0022307-0101                                                        | Effective                                                                                                    | 03-Oct-2018                              | View Accounts                                         |
| My Accounts                       | Created                                             | 03-Oct-2018                                                         | Apportioned Fees                                                                                                    | \$835.98                                 | View Profile                                          |
|                                   | Reported Julisdictions                              | 1                                                                   | Net Fees                                                                                                    | \$866.48                                 |                                                       |
| IRP Fleet                         | Vehicles in Application                             | 1                                                                   | 1011000                                                                                                    | 0000.40                                  |                                                       |
|                                   | Pending Validations                                 | 1 Attention N                                                       | eeded                                                                                                    |                                          |                                                       |
| » IRP                             | Application Status: Cr                              |                                                                     |                                                                                                    |                                          |                                                       |
| TAP Help                          | To complete your application is entered.            | tion, use the tabs below to en                                      | ter and/or view your information. F                                                                                                    | ees are calculated onc                   | e jurisdiction, vehicle and weight                    |
| TAP How-To Videos                 | Click Here to Learn More                            | About the Tabs Below                                                |                                                                                                    |                                          |                                                       |
|                                   | Application Fees                                    | Messages <sup>1</sup> Letters <sup>1</sup>                          |                                                                                                    |                                          |                                                       |
| IAP Frequently Asked<br>Questions | Jurisdictions <sup>3</sup> Vehi                     | cles <sup>1</sup> Validations <sup>1</sup>                          |                                                                                                    |                                          |                                                       |
| A44                               | Validations Needing A                               | ttention                                                            |                                                                                                    |                                          | Fil                                                   |
| Attachments Add                   | Туре                                                | Message                                                             |                                                                                                    |                                          |                                                       |
| S 2290.pdf X                      | 2290 Attachment Require                             | ed A Heavy Vehicle U<br>weight (GVW) or m                           | se Tax Receipt (2290) is required f<br>ore with a purchase date greater t                                                                                                    | for all vehicles running<br>han 60 days. | combination 55,000 lbs gross vehicle                  |
| S 2290                            |                                                     | $\mathbf{X}$                                                        |                                                                                                    |                                          |                                                       |

*Note:* Once the document is attached, it will be listed under *Attachments*. Click on the X to the right of the attached file, to remove a file if necessary.

Select the 2290 Attachment Required hyperlink to confirm attachment has been added

| Detail      |                |              |      |            | 0 2 ×  |
|-------------|----------------|--------------|------|------------|--------|
| 2290 Attack | nment Required |              |      |            |        |
| Filter      |                |              |      |            |        |
| Unit        | VIN            | Vehicle Type | Make | Model Year | USDOT  |
|             |                |              |      | ок         | Cancel |
|             |                |              |      |            |        |

A popup box will appear, click OK.

| T axpayeı<br>A ccess<br>P oint    | r                                                |                                                    |                                                | Prorate                                              | and Fue                 | I Tax Services<br>GTON STATE DEPARTMENT OF<br>CENSING |
|-----------------------------------|--------------------------------------------------|----------------------------------------------------|------------------------------------------------|------------------------------------------------------|-------------------------|-------------------------------------------------------|
| Menu Log Off                      | Attention: Use the "A                            | Attachments" section                               | on the left hand sid                           | le of the screen to include of                       | documentation with yo   | ur application.                                       |
| Home                              | A copy or your vehic<br>listed on your registr   | te registration or title<br>ation or title must ma | e is required for all v<br>atch the name on yo | whicles you are licensing up<br>our IRP application. | nder the International  | Registration Plan (IRP). The name                     |
| Back                              | A stamped Heavy V<br>(GVW) or more with          | ehicle Use Tax Recei<br>a purchase date gre        | ipt (2290) is require<br>ater than 60 days.    | d to be submitted for all ve                         | hicles running combin   | ation 55,000 lbs gross vehicle weight                 |
| View Support ID                   | A current Lease Agr<br>vehicle(s).               | eement is required w                               | when you are using a                           | another carriers USDOT nu                            | umber as the carrier re | sponsible for the safety of your                      |
|                                   | 2018 Supplement 4                                |                                                    | Submit Cancel                                  | Fee Summary                                          |                         | I Want To                                             |
| Navigation                        | Fleet                                            | 0022307-0101                                       | ×                                              | Effective                                            | 03-Oct-2018             | View Accounts                                         |
| Mu Assourts                       | Created                                          | 03-Oct-2018                                        | $\sim$                                         | Apportioned Fees                                     | \$835.98                | View Profile                                          |
| My Accounts                       | Reported Jurisdictions                           | 3                                                  |                                                | Base Fees                                            | \$30.50                 |                                                       |
| IRP Fleet                         | Registered Groups                                | 1                                                  |                                                | Net Fees                                             | \$866.48                |                                                       |
|                                   | Pending Validations                              |                                                    |                                                |                                                      |                         |                                                       |
| » IRP                             | r chung valuations                               | Ŭ                                                  |                                                |                                                      |                         |                                                       |
|                                   | Application Status:                              | Created                                            |                                                |                                                      |                         |                                                       |
| TAP Help                          | To complete your appl<br>information is entered. | lication, use the tabs                             | below to enter and/                            | /or view your information. F                         | ees are calculated on   | ce jurisdiction, vehicle and weight                   |
| TAP How-To Videos                 | Click Here to Learn M                            | ore About the Tabs E                               | Below                                          |                                                      |                         |                                                       |
|                                   | Application Fee                                  | es Messages <sup>1</sup>                           | Letters <sup>1</sup>                           |                                                      |                         |                                                       |
| TAP Frequently Asked<br>Questions | Jurisdictions <sup>3</sup> Ve                    | ehicles <sup>1</sup> Validatio                     | ons <sup>1</sup>                               |                                                      |                         |                                                       |
| A44                               | Validations Needing                              | Attention                                          |                                                |                                                      |                         | Filter                                                |
| Attachments Add                   | Туре                                             | Messa                                              | ge                                             |                                                      |                         |                                                       |
| RS 2290.pdf X                     |                                                  |                                                    |                                                |                                                      |                         |                                                       |
| 02230                             |                                                  |                                                    |                                                |                                                      |                         |                                                       |

*Note: Pending Validations* should now show zero, the *Attention Needed* hyperlink should no longer be visible and the *Submit* tab should appear. If *Submit* is not visible, contact <u>MCS</u>.

Click Submit.

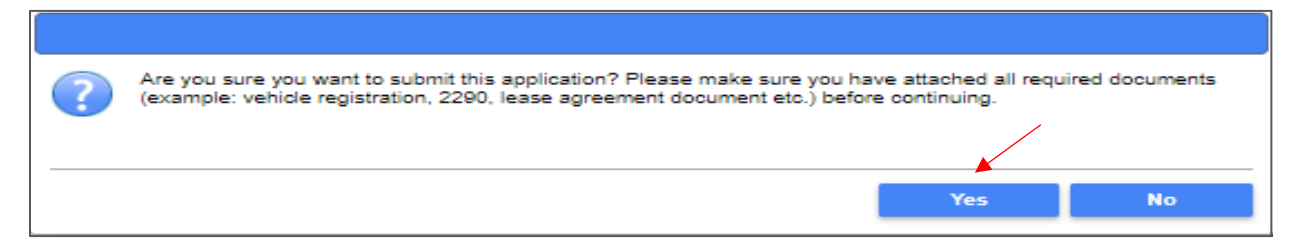

Click Yes to confirm submission and that you have attached all required documents.

| l axp<br>A cco<br>P oin   | baye<br>ess<br>t | r                                |                                            | Prorate a                              | and Fue            | I Tax Service<br>aton state department o<br>CENSING |
|---------------------------|------------------|----------------------------------|--------------------------------------------|----------------------------------------|--------------------|-----------------------------------------------------|
| Menu                      | Log Off          | 2018 Supplement 4                |                                            | Cancel Fee Summary                     |                    | l Want To                                           |
|                           |                  | Fleet                            | 0022307-0101                               | Effective                              | 03-Oct-2018        | View Accounts                                       |
| Home                      |                  | Created                          | 03-Oct-2018                                | Apportioned Fees                       | \$835.98           | View Profile                                        |
|                           |                  | Submitted                        | 03-Oct-2018                                | Base Fees                              | \$30.50            |                                                     |
| Back                      |                  | Reported Jurisdictions           | 3                                          | Net Fees                               | \$866.48           |                                                     |
|                           |                  | Registered Groups                | 1                                          | Pending Payments                       | \$0.00             |                                                     |
| View Support              | ID               | Vehicles in Application          | 1                                          | Pay Effective Balance                  | \$866.48           |                                                     |
|                           |                  | Pending Validations              | 2                                          |                                        |                    |                                                     |
| Vavigation                |                  | Application Status: Su           | bmitted                                    |                                        |                    |                                                     |
| My Accounts               |                  | Your application has been        | About the Tabs Below                       | ate Department of Licensing for proces | sing. No changes c | an be made.                                         |
| IRP Fleet                 |                  | Application Fees                 | Messages <sup>1</sup> Letters <sup>1</sup> |                                        |                    |                                                     |
| » IRP                     |                  | Jurisdictions <sup>3</sup> Vehic | cles <sup>1</sup> Validations <sup>1</sup> |                                        |                    |                                                     |
|                           |                  | Validations Needing At           | ttention                                   |                                        |                    |                                                     |
| аг нер                    |                  | Туре                             | Message                                    |                                        |                    |                                                     |
| TAP How-To W              | ideos            | HVUT (Form 2290) Docur           | ments HVUT documenta                       | ation must be provided for one or more | of your vehicles.  |                                                     |
|                           | lacos            | Registration Documents           | Registration docu                          | inentation must be provided for some ( | or your vehicles.  |                                                     |
| TAP Frequent<br>Questions | ly Asked         | 2 Rows                           |                                            |                                        |                    |                                                     |
| Attachment                | s                |                                  |                                            |                                        |                    |                                                     |

*Note: Validations Needing Attention* on this screen are for the MCS staff to resolve when the request is reviewed.

This concludes our instructions. Thank you.

If you need further assistance, contact MCS 360-664-1858 or MotorCarrierServices@dol.wa.gov.

*Reminder*: Allow at least two business days for MCS staff to review and process your request. Credentials will not be mailed until your request is approved and your payment has posted.

Invoice will process overnight and will be available to view or print the following day.

## **Additional Instruction Links**

- How to view or print an invoice (after overnight process)
- How to Make a TAP payment for IFTA and IRP

## Instructions for Creating Weight Groups

| Menu       Log Off         Home       Attention: Use the "Attachments" section on the left hand side of 1         Home       A copy or your vehicle registration or title is required for all vehicle isted on your registration or title is match the name your IF         Back       A stamped Heavy Vehicle Use Tax Receipt (2290) is required to the (GVW) or more with a purchase date greater than 60 days.         Navigation       A turrent Lease Agreement is required when you are using anoth vehicle(s).         Navigation       2018 Supplement 1       Submit         My Accounts       2018 Supplement 1       Submit       Cancel         My Accounts       Reported Jurisdictions       3       Back         IRP Fleet       Ou22307-0101       Eff         Vehicles in Application       0       Pending Validations       0         > IRP       Application Status: Created       Tap Help       To complete your application, use the tabs below to enter and/or viel information is entered.         TAP Hew-To Videos       Click Here to Learn More About the Tabs Below       Application Fees Messages <sup>0</sup> Letters <sup>1</sup> TAP Frequently Asked Questions       Vehicles Validations <sup>0</sup> Validations <sup>0</sup> | the screen to include documentation with   |                                         |
|----------------------------------------------------------------------------------------------------|--------------------------------------------|-----------------------------------------|
| Home       A copy or your vehicle registration or title is required for all vehiclisted on your registration or title must match the name on your IF.         Back       A stamped Heavy Vehicle Use Tax Receipt (2290) is required to to (GVW) or more with a purchase date greater than 60 days.         View Support ID       A current Lease Agreement is required when you are using anoth vehicle(s).         Navigation       Fleet       0022307-0101       Eff         My Accounts       3       Ba         IRP Fleet       Vehicles in Application       0         Vehicles in Application       0       Pending Validations       0         TAP Help       To complete your application, use the tabs below to enter and/or viein information is entered.       Tap Frequently Asked Questions       Citck Here to Learn More About the Tabs Below                                                                                                    | e you are licensing under the Internation  | your application.                       |
| Back       A stamped Heavy Vehicle Use Tax Receipt (2290) is required to t (GWW) or more with a purchase date greater than 60 days.         View Support ID       A current Lease Agreement is required when you are using anoth vehicle(s).         Navigation       2018 Supplement 1       Submit Cancel Fee         Fleet       0022307-0101       Eff         My Accounts       3       Ba         IRP Fleet       Vehicles in Application       0         Predig Validations       0       Pending Validations         * IRP       Application Status: Created       To complete your application, use the tabs below to enter and/or vie information is entered.         TAP Help       Click Here to Learn More About the Tabs Below       Click Here to Learn More About the Tabs Below         TAP Frequently Asked Questions       Vehicles Validations <sup>3</sup> Vehicles Validations <sup>0</sup>                                                                                                    | P application.                             | al Registration Plan (IRP). The name    |
| Dark       A current Lease Agreement is required when you are using anoth vehicle(s).         Navigation       2018 Supplement 1       Submit       Cancel       Fee         My Accounts       Pleet       0022307-0101       Eff         My Accounts       Reported Jurisdictions       3       Ba         IRP Fleet       Vehicles in Application       0         > IRP       Application Status: Created       1       Net         TAP Help       To complete your application, use the tabs below to enter and/or vie information is entered.       Click Here to Learn More About the Tabs Below         TAP Frequently Asked Questions       Questions       Yehicles)       Validations <sup>0</sup>                                                                                                    | be submitted for all vehicles running comb | ination 55,000 lbs gross vehicle weight |
| 2018 Supplement 1       Submit       Cancel       Fe         Filed       0022307-0101       Eff         My Accounts       Reported Jurisdictions       3       Ba         IRP Fleet       Vehicles in Application       0       Pending Validations       0         * IRP       Application Status: Created       To complete your application, use the tabs below to enter and/or vier information is entered.         TAP How-To Videos       Click Here to Learn More About the Tabs Below       Application Fees       Messages <sup>0</sup> Letters <sup>1</sup> TAP Frequently Asked Questions       Jurisdictions <sup>3</sup> Vehicles <sup>1</sup> Validations <sup>0</sup> Validations <sup>0</sup> Validations <sup>0</sup>                                                                                                    | er carriers USDOT number as the carrier    | responsible for the safety of your      |
| Navigation       Fleet       0022307-0101       Eff         My Accounts       Created       19-Sep-2018       Applications         IRP Fleet       Registered Groups       1       Net         Vehicles in Application       0       Pending Validations       0         * IRP       Application Status: Created       To complete your application, use the tabs below to enter and/or viet information is entered.         TAP Help       To complete your application, use the tabs below       Click Here to Learn More About the Tabs Below         TAP Frequently Asked Questions       Questions       Vehicles)       Validations <sup>0</sup>                                                                                                    | e Summary                                  | l Want To                               |
| My Accounts     Created     19-Sep-2018     Applications       Reported Jurisdictions     3     Bate       Registered Groups     1     Net       Vehicles in Application     0     Pending Validations     0 <b>&gt; IRP</b> Pending Validations     0     Pending Validations     0 <b>TAP Help</b> To complete your application, use the tabs below to enter and/or vie information is entered.       TAP How-To Videos     Click Here to Learn More About the Tabs Below       TAP Frequently Asked Questions     Jurisdictions <sup>3</sup> Validations <sup>0</sup>                                                                                                    | ective 19-Sep-2018                         | Wiew Accounts                           |
| My Accounts     Reported Jurisdictions     3     Bat       IRP Fleet     Registered Groups     1     Net       Vehicles in Application     0     Pending Validations     0 <b>&gt; IRP</b> Pending Validations     0     Pending Validations     0 <b>TAP Help</b> To complete your application, use the tabs below to enter and/or visit information is entered.       TAP How-To Videos     Click Here to Learn More About the Tabs Below       TAP Frequently Asked Questions     Jurisdictions <sup>3</sup> Vehicles) Validations <sup>0</sup>                                                                                                    | portioned Fees \$0.00                      | ) View Profile                          |
| IRP Fleet     Registered Groups     1     Ne       Vehicles in Application     0       Pending Validations     0       Pending Validations     0       Application Status: Created     0       TAP Help     To complete your application, use the tabs below to enter and/or vie information is entered.       TAP How-To Videos     Click Here to Learn More About the Tabs Below       TAP Frequently Asked Questions     Jurisdictions <sup>3</sup> Vehicles                                                                                                    | se Fees \$0.00                             | )                                       |
| INP Frequently Asked<br>Questions     Vehicles in Application     0       Vehicles in Application     0       Pending Validations     0       Pending Validations     0       Application Status: Created     0       To complete your application, use the tabs below to enter and/or vie<br>information is entered.       TAP How-To Videos     Click Here to Learn More About the Tabs Below       TAP Frequently Asked<br>Questions     Application Fees Messages <sup>0</sup> Letters <sup>1</sup><br>Jurisdictions <sup>3</sup> Vehicles                                                                                                    | t Fees \$0.00                              | )                                       |
| Pending Validations     0       Pending Validations     0       Application Status: Created     0       TAP Help     To complete your application, use the tabs below to enter and/or via information is entered.       TAP How-To Videos     Click Here to Learn More About the Tabs Below       TAP Frequently Asked Questions     Application Fees Messages <sup>0</sup> Letters <sup>1</sup>                                                                                                    |                                            |                                         |
| Application Status: Created         TAP Help       To complete your application, use the tabs below to enter and/or vie information is entered.         TAP How-To Videos       Click Here to Learn More About the Tabs Below         TAP Frequently Asked Questions       Application Fees Messages <sup>0</sup> Letters <sup>1</sup>                                                                                                    |                                            |                                         |
| TAP Help       To complete your application, use the tabs below to enter and/or vie information is entered.         TAP How-To Videos       Click Here to Learn More About the Tabs Below         TAP Frequently Asked Questions       Application Fees Messages <sup>0</sup> Letters <sup>1</sup> Jurisdictions <sup>3</sup> Vehicles <sup>3</sup> Validations <sup>0</sup>                                                                                                    |                                            |                                         |
| TAP How-To Videos     Click Here to Learn More About the Tabs Below       TAP Frequently Asked<br>Questions     Application     Fees     Messages <sup>0</sup> Letters <sup>1</sup>                                                                                                    | ew your information. Fees are calculated o | once jurisdiction, vehicle and weight   |
| TAP Frequently Asked     Application     Fees     Messages <sup>0</sup> Letters <sup>1</sup> Questions     Jurisdictions <sup>3</sup> Vehicles <sup>1</sup> Validations <sup>0</sup>                                                                                                    |                                            |                                         |
| TAP Frequently Asked<br>Questions Jurisdictions <sup>3</sup> Vehicles Validations <sup>0</sup>                                                                                                    |                                            |                                         |
|                                                                                                    |                                            |                                         |
| Vehicles and Weights                                                                                                    |                                            | Add Weight Group Hide History Filte     |
| Attachments Add Group Group Type Default Weight                                                                                                    | Base Weight Activity M                     | essages Active                          |
| TT-105500-002 Truck Tractor 105,500                                                                                                    | 105,500                                    | 4                                       |
|                                                                                                    |                                            |                                         |
|                                                                                                    |                                            |                                         |

From the Vehicles tab, select the Add Weight Group tab.

For questions regarding IRP registration, weight requirements, jurisdiction weights, or other questions, visit International Registration Plan, Inc. (IRP Inc) website. If unable to find answers to your questions on the IRP website, please contact MCS.

*Note:* Weight groups can only be added on original applications and supplements. Weight groups cannot be added to a renewal transaction.

| IRP                               |                         |                           |               | (     | i e   | 3    |
|-----------------------------------|-------------------------|---------------------------|---------------|-------|-------|------|
| Weight Groups                     |                         |                           |               |       |       |      |
| • Weights Vehicles Group          | Vehicles                |                           |               |       |       |      |
| Weight Group Information          |                         |                           |               |       |       |      |
|                                   |                         |                           |               | _     |       |      |
| Vehicle Type Required             |                         | Default Weight Require    | d Group Numbe | r 002 |       |      |
| Commercial 🔵 Combinati            | on Ό                    | Group Name                | Required      |       |       |      |
|                                   |                         |                           |               |       |       |      |
| Set all weights to default weight | Set all weights to n    | aximum allowed (below def | fault)        |       |       |      |
|                                   |                         | aximum anowed (below der  | auty          |       |       |      |
| <ul> <li>Edit weights</li> </ul>  |                         |                           |               |       |       |      |
| Weights Override Weig             | ht Variance Rule Filter |                           |               |       |       |      |
| 🗔 < 1 of 3 🍺 🖬 Show Err           | rors 1 - 20 of 59       |                           |               |       |       |      |
| Jurisdiction                      | Weight                  |                           |               |       |       |      |
| AB - Alberta                      | 0                       |                           |               |       |       |      |
| AL - Alabama                      | 0                       |                           |               |       |       |      |
| AR - Arkansas                     | 0                       |                           |               |       |       |      |
| AZ - Arizona                      | 0                       |                           |               |       |       |      |
| BC - British Columbia             | 0                       |                           |               |       |       |      |
| CA - California                   | 0                       |                           |               |       |       |      |
| CO - Colorado                     | 0                       |                           |               |       |       |      |
| CT - Connecticut                  | 0                       |                           |               |       |       |      |
| DC - District of Columbia         | 0                       |                           |               |       |       |      |
| DE - Delaware                     | 0                       |                           |               |       |       |      |
| FL - Florida                      | 0                       |                           |               |       |       |      |
| GA - Georgia                      | 0                       |                           |               |       |       |      |
| IA - Iowa                         | 0                       |                           |               |       |       |      |
| ID - Idaho                        | 0                       |                           |               |       |       |      |
| IL - Illinois                     | 0                       |                           |               |       |       |      |
| IN - Indiana                      | 0                       |                           |               |       |       |      |
| KS - Kansas                       | 0                       |                           |               |       |       |      |
| KY - Kentucky                     | 0                       |                           |               |       |       |      |
| LA - Louisiana                    | 0                       |                           |               |       |       |      |
| MA - Massachusetts                | 0                       |                           |               |       |       |      |
| 📢 < 1 of 3 🍽 🖬 Show Err           | ors 1 - 20 of 59        |                           |               |       |       |      |
|                                   |                         |                           |               |       |       |      |
|                                   |                         |                           | Save          | ( )   | Cance | AI . |

*Note:* Definitions for vehicle type, information regarding a jurisdiction's maximum operating weight, and commercial or combination use can be found at <u>IRP Inc.</u>

For Vehicle Type, from the drop down menu make the appropriate selection:

- Bus (BU)
- Dump Truck (DT)
- Log Truck (LG)
- Road Tractor (RT)
- Tractor (TR)
- Truck (TK)
- Truck Tractor (TT)

Note: All vehicles added to this weight group must be of the Vehicle Type selected.

| IRP                               |                      |                    |               | ο τ           | 3 <b>x</b> |
|-----------------------------------|----------------------|--------------------|---------------|---------------|------------|
| Weight Groups                     |                      |                    |               |               |            |
| • Weights Vehicles Group Ve       | hicles               |                    |               |               |            |
| Weight Group Information          |                      |                    |               |               |            |
|                                   |                      |                    |               |               |            |
| Vehicle Type Tractor              | -                    | Default Weight     | 80,000 Grou   | up Number 002 |            |
| Commercial Combination            | $\odot$              | Group Name         | TR-80000-002  |               |            |
| Pedan co                          |                      |                    |               |               |            |
| Set all weights to default weight | Set all weights to m | naximum allowed (b | elow default) |               |            |
| Edit weights                      |                      |                    |               |               |            |
| <u> </u>                          |                      |                    |               |               |            |
| Weights Override Weight           | Variance Rule Filter |                    |               |               |            |
| I ≪ 1 of 3 → ►I Show Error        | s 1 - 20 of 59       |                    |               |               |            |
| Jurisdiction                      | Weight               |                    |               |               |            |
| AB - Alberta                      | 80,000               |                    |               |               |            |
| AL - Alabama                      | 80,000               |                    |               |               |            |
| AR - Arkansas                     | 80,000               |                    |               |               |            |
| AZ - Arizona                      | 80,000               |                    |               |               |            |
| BC - British Columbia             | 80,000               |                    |               |               |            |
| CA - California                   | 80,000               |                    |               |               |            |
| CO - Colorado                     | 80,000               |                    |               |               |            |
| CT - Connecticut                  | 80,000               |                    |               |               |            |
| DC - District of Columbia         | 80,000               |                    |               |               |            |
| DE - Delaware                     | 80,000               |                    |               |               |            |
| FL - Florida                      | 80,000               |                    |               |               |            |
| GA - Georgia                      | 80,000               |                    |               |               |            |
| IA - Iowa                         | 80,000               |                    |               |               |            |
| ID - Idaho                        | 80,000               |                    |               |               |            |
| IL - Illinois                     | 80,000               |                    |               |               |            |
| IN - Indiana                      | 80,000               |                    |               |               |            |
| KS - Kansas                       | 80,000               |                    |               |               |            |
| KY - Kentucky                     | 80,000               |                    |               |               |            |
| LA - Louisiana                    | 80,000               |                    |               |               |            |
| MA - Massachusetts                | 80,000               |                    |               |               |            |
| 14 < 1 of 3 🍽 🕬 Kron              | s 1 - 20 of 59       |                    |               |               |            |
|                                   |                      |                    | s             | ave Cance     | el 👘       |
|                                   |                      |                    |               |               |            |

For **Default Weight**, enter your WA Gross Vehicle Weight (GVW). This is the combined weight of the vehicle, passengers, and cargo.

Select Commercial or Combination, whichever is applicable.

- **Commercial** Power units that *do not run* in combination with a trailing unit. (TK, BU, RT, LG)
- Combination Power units that *do run* in combination with a trailing unit. (TR, TT, DT)

**Pages 16-18** include examples for jurisdiction weight options. Please review and select the option that best suits your business needs.

| IRP                                                 |                                                |                       |               |              | Û   | 23   |
|-----------------------------------------------------|------------------------------------------------|-----------------------|---------------|--------------|-----|------|
| Weight Groups                                       |                                                |                       |               |              |     |      |
| • Weights Vehicles                                  | Group Vehicles                                 |                       |               |              |     |      |
| Weight Group Informatio                             | on                                             |                       |               |              |     |      |
| Weight Group Information                            |                                                |                       |               |              |     | _    |
| Vehicle Type Tracto                                 | я 🔽                                            | Default Weight        | 105,500       | Group Number | 002 |      |
| Commercial 🔵                                        | Combination 💽                                  | Group Name            | TR-105500-002 |              |     |      |
| Set all weights to def     Edit weights     Weights | verride Weight Variance Rule Filter            | to maximum allowed (b | elow default) |              |     |      |
|                                                     | Show Errors 1 - 20 01 59                       |                       |               |              |     |      |
| AB - Alberta                                        | 105 500                                        |                       |               |              |     |      |
| AL - Alabama                                        | 105,500                                        |                       |               |              |     |      |
| AR - Arkansas                                       |                                                |                       |               |              |     |      |
| AZ - Arizona                                        | Greater than maximum weight allowar<br>105,500 | nce [80,000]          |               |              |     |      |
| BC - British Columbia                               | 105,500                                        |                       |               |              |     |      |
| CA - California                                     | 105,500                                        |                       |               |              |     |      |
| CO - Colorado                                       | 105,500                                        |                       |               |              |     |      |
| CT - Connecticut                                    | 105,500                                        |                       |               |              |     |      |
| DC - District of Columbia                           | 105,500                                        |                       |               |              |     |      |
| DE - Delaware                                       | 105,500                                        |                       |               |              |     |      |
| FL - Florida                                        | 105,500                                        |                       |               |              |     |      |
| GA - Georgia                                        | 105,500                                        |                       |               |              |     |      |
| IA - Iowa                                           | 105,500                                        |                       |               |              |     |      |
| ID - Idaho                                          | 105,500                                        |                       |               |              |     |      |
| IL - Illinois                                       | 105,500                                        |                       |               |              |     |      |
| IN - Indiana                                        | 105,500                                        |                       |               |              |     |      |
| KS - Kansas                                         | 105,500                                        |                       |               |              |     |      |
| KY - Kentucky                                       | 105,500                                        |                       |               |              |     |      |
| LA - Louisiana                                      | 105,500                                        |                       |               |              |     |      |
| MA - Massachusetts                                  | 105,500                                        |                       |               |              |     |      |
| i≪ 1 of 3 <sup>*</sup> ⇒ ⊧i                         | Show Errors 1 - 20 of 59                       |                       |               |              |     |      |
|                                                     |                                                |                       |               | Save         | Car | ncel |

#### Set all weights to default weight

All jurisdictions will be set at the weight entered as the WA default weight.

If this option meets your business needs, click on the Vehicles tab and Add/Change Vehicle hyperlink.

Click on hyperlink to complete process for adding vehicle.

| RP                                       |                        |                    |               |              |     | ) 2 | × |
|------------------------------------------|------------------------|--------------------|---------------|--------------|-----|-----|---|
| Weight Groups                            |                        |                    |               |              |     |     |   |
| Weights Vehicles Group                   | Vehicles               |                    |               |              |     |     |   |
| Weight Group Information                 |                        |                    |               |              |     |     |   |
|                                          |                        |                    |               |              | _   |     |   |
| Vehicle Type Tractor                     | <b>*</b>               | Default Weight     | 105,500       | Group Number | 002 |     |   |
| Commercial O Combinatio                  | n 🖲                    | Group Name         | TR-105500-002 |              |     |     |   |
|                                          |                        |                    |               |              |     |     |   |
| Set all weights to default weight        | Set all weights to n   | naximum allowed (b | elow default) |              |     |     |   |
| <ul> <li>Edit weights</li> </ul>         |                        |                    |               |              |     |     |   |
| Weights Override Weigh                   | t Variance Rule Filter |                    |               |              |     |     |   |
| Ist ≤ 1 of 3 <sup>*</sup> ► ►I Show Frrc | 1 - 20 of 59           |                    |               |              |     |     |   |
| Jurisdiction                             | Weight                 |                    |               |              |     |     |   |
| AB - Alberta                             | 105,500                |                    |               |              |     |     |   |
| AL - Alabama                             | 80,000                 |                    |               |              |     |     |   |
| AR - Arkansas                            | 80,000                 |                    |               |              |     |     |   |
| AZ - Arizona                             | 80,000                 |                    |               |              |     |     |   |
| BC - British Columbia                    | 105,500                |                    |               |              |     |     |   |
| CA - California                          | 80,000                 |                    |               |              |     |     |   |
| CO - Colorado                            | 80,000                 |                    |               |              |     |     |   |
| CT - Connecticut                         | 105,500                |                    |               |              |     |     |   |
| DC - District of Columbia                | 80,000                 |                    |               |              |     |     |   |
| DE - Delaware                            | 80,000                 |                    |               |              |     |     |   |
| FL - Florida                             | 80,000                 |                    |               |              |     |     |   |
| GA - Georgia                             | 80,000                 |                    |               |              |     |     |   |
| IA - Iowa                                | 105,500                |                    |               |              |     |     |   |
| ID - Idaho                               | 105,500                |                    |               |              |     |     |   |
| IL - Illinois                            | 80,000                 |                    |               |              |     |     |   |
| IN - Indiana                             | 80,000                 |                    |               |              |     |     |   |
| KS - Kansas                              | 85,500                 |                    |               |              |     |     |   |
| KY - Kentucky                            | 80,000                 |                    |               |              |     |     |   |
| LA - Louisiana                           | 88,000                 |                    |               |              |     |     |   |
|                                          | 105.500                |                    |               |              |     |     |   |
| MA - Massachusetts                       | ,                      |                    |               |              |     |     |   |
| MA - Massachusetts                       | ors 1 - 20 of 59       |                    |               |              |     |     |   |

## Set all weights to maximum allowed (below default)

The default weight for each jurisdiction will autofill.

If this option meets your business needs, click on the Vehicles tab and Add/Change Vehicle hyperlink.

Click on hyperlink to complete process for adding vehicle.

| Windows       Concurrence         University       Construction         Commercial       Combination         Commercial       Combination         Commercial       Topo         Commercial       Topo         Commercial       Topo         Commercial       Topo         Commercial       Topo         Commercial       Topo         Commercial       Topo         Commercial       Topo         Commercial       Topo         Commercial       Topo         Conterado       Topo         Contera                                                                                                    | IRP                                       |                           |                      |               |              |     | i) ( | 3 × |
|----------------------------------------------------------------------------------------------------|-------------------------------------------|---------------------------|----------------------|---------------|--------------|-----|------|-----|
| Weight       Yeight       Group Vehicles         Vehicle Type       Tactor       Oramerical       Oraup Name       105,500       Group Name       002         Commercial       Combination       Image: Comp Name       TR-105500-002         Image: Commercial       Combination       Image: Comp Name       TR-105500-002         Image: Commercial       Combination       Image: Comp Name       TR-105500-002         Image: Commercial       Combination       Image: Comp Name       TR-105500-002         Image: Commercial       Combination       Image: Comp Name       TR-105500-002         Image: Commercial       Combination       TR-105500-002         Image: Commercial       Combination       TR-105500-002         Image: Commercial       Commercial       Transic         Image: Commercial       Combination       Transic         Image: Commercial       Transic       Transic         Image: Commercial       Transic       Transic         Image: Colorado       Rotopination       Rotopination         Image: Colorado       Rotopination       Rotopination         Image: Colorado       Rotopination       Rotopination         Image: Colorado       Rotopination       Rotopination       Rotopination                                                                                                    | Weight Groups                             |                           |                      |               |              |     |      |     |
| Velicit Type Tractor       Ordunitation       Default Weight       105,000       Group Number 002         Commercial       Combination       Beautive Meight       The 105500-002         et all weights to default weight       Ist all weights to maximum allowed (below default)         et all weights to default weight       Beautive filt         fult weights       Vernde Weight Variance Rule       Filter         fult weights       Vernde Weight Variance Rule       Filter         fult school       105,500       Alabama       80,000         Ala - Alabama       80,000       Alabama       80,000         Ala- Alabama       80,000       Alabama       80,000         Colorado       80,000       Alabama       80,000         Colorado       80,000       Alabama       80,000         Colorado       80,000       Alabama       80,000         Li - Ionida       80,000       Alabama       80,000         Li - Ionida       80,000       Alabama       80,000         Li - Ionida       80,000       Alabama       80,000         Li - Ionida       80,000       Alabama       80,000         Li - Ionida       80,000       Alabama       80,000         Li - Ionida                                                                                                    | • Weights Vehicles Group                  | Vehicles                  |                      |               |              |     |      |     |
| Vehicle Type       Tractor       P       Default Weight       105,500       Group Number 002         Commercial       Combination       Core Tractor       Group Name       TR.105500-002         Image: Start Weights to default weight       Set all weights to maximum allowed (below default)         Image: Start Weights       Set all weights to maximum allowed (below default)         Image: Start Weight       Override Weight Variance Rule       Filter         Image: Start Weight       Tractor       1 - 20 of 59         Jurisdiction       1 - 20 of 59         Jurisdiction       0 - 0 - 0 - 0 - 0 - 0 - 0 - 0 - 0 - 0 -                                                                                                    | Weight Group Information                  |                           |                      |               |              |     |      |     |
| Vehicle Type       Trackr       Default Weight       105,500       Group Number 002         Commercial       Combination       Group Name       TR-105500-002         Set all weights to default weight       Set all weights to maximum allowed (below default)         Unified       Oremide Weight Variance Rule       Filter         Vights       Override Weight Variance Rule       Filter         Visitationia       10,500       Alberta         AL - Alabarana       105,500       Alberta         AL - Alabarana       105,500       Alberta         AL - Alabarana       105,500       Alberta         Connecticut       105,500       Alberta         Connecticut       105,500       Alberta         De lataware       80,000       Alberta         Al- Ionida       80,000       Alberta         Al- Ionida       80,000       Alberta         Connecticut       105,500       Alberta         De lataware       80,000       Alberta         Al- Ionida       80,000       Alberta         Al- Ionida       80,000       Alberta         Al- Ionida       80,000       Alberta         Alberta       105,000       Alberta         I- Ionida </td <td></td> <td></td> <td></td> <td></td> <td></td> <td>_</td> <td>_</td> <td></td>                                                                                                    |                                           |                           |                      |               |              | _   | _    |     |
| CommercialCombinationComparison• clast weights to default weight• clast weights to maximum allowed (below default)• clast weights• clast weights• clast of s• i Show Errors1 - 20 of SP• jurisdiction• Now Errors1 - 20 of SP• A Loesta105,500• A Loesta105,500• A Loesta105,500• Colorado80,000• Colorado80,000• Colorado80,000• Colorado80,000• Colorado80,000• Colorado80,000• Colorado80,000• Colorado80,000• Colorado80,000• Loinaia80,000• Loinaia80,000• Loinaia80,000• Loinaia80,000• Loinaia80,000• Loinaia80,000• Loinaia80,000• Loinaia80,000• Loinaia80,000• Loinaia80,000• Loinaia80,000• Loinaia80,000• Loinaia80,000• Loinaia80,000• Loinaia80,000• Loinaia80,000• Loinaia80,000• Loinaia80,000• Loinaia105,500• Loinaia105,500• Loinaia105,500• Loinaia105,500• Loinaia105,500• Loinaia105,500• Loinaia105,500• Loinaia105,500• Loinaia105,500 <td>Vehicle Type Tractor</td> <td>-</td> <td>Default Weight</td> <td>105,500</td> <td>Group Number</td> <td>002</td> <td></td> <td></td>                                                                                                    | Vehicle Type Tractor                      | -                         | Default Weight       | 105,500       | Group Number | 002 |      |     |
| Set all weights to default weightCip Cutt weightsWightNeghtNeght <td>Commercial O Combinati</td> <td>on 🖲</td> <td>Group Name</td> <td>TR-105500-002</td> <td></td> <td></td> <td></td> <td></td>                                                                                                    | Commercial O Combinati                    | on 🖲                      | Group Name           | TR-105500-002 |              |     |      |     |
| Image: Start Start Start       Image: Start Start Start         Image: Start Start Start       Image: Start Start Start         Image: Start Start Start Start Start       Image: Start Start |                                           |                           |                      |               |              |     |      |     |
| Vigits       Override Weight Variance Rule       File         1 of 3 ** **       Show Errors       1 - 20 of 59         Ai: Alabama       105,500         Ai: Alabama       80,000         AA: Arkansas       80,000         CA: California       105,500         CA: California       80,000         CC: Colorado       80,000         CD: District of Columbia       105,500         DC: Dolatica of Columbia       80,000         CA: California       80,000         CA: Columbia       105,500         DC: District of Columbia       80,000         CA: Georgia       Greater than maximum weight 129,000         IL: Ilinois       100,000         N: Indiana       80,000         KS: Kansas       85,500         KS: Kensust       105,500         L- Lousiana       80,000         KS: Kensust       105,500         L- 4 of 3 ** **       Show Errors       1 - 20 of 59                                                                                                    | Set all weights to default weight         | Set all weights to        | o maximum allowed (b | elow default) |              |     |      |     |
| WeightOverride Weight Variance RuleFiler1 + d of 3 *> * Show Errors1 - 20 of 59JurisdictionWeightAB - Alberta105,500AL - Alabama80,000AZ - Arkansas80,000AZ - Arkansas80,000CA - California80,000CA - California80,000CD - District of Columbia80,000CD - District of Columbia80,000CA - Georgia80,000CA - Georgia80,000CA - Georgia80,000Na - Iova160,000IL - Illinois80,000KY - Kentucky80,000KY - Kentucky80,000LA - Louisiana88,000MA - Massachusetts105,500I - I of 3 *> * Show Errors1 - 20 of 59                                                                                                    | Edit weights                              | 0                         |                      |               |              |     |      |     |
| Weights       Override Weight Variance Rule       Filler         Jurisdiction       Weight         Ad Alabarna       1-20 of 59         Jurisdiction       Weight         Ad Alabarna       80,000         AL Alabarna       80,000         AZ Arkansas       80,000         AZ Arkansas       80,000         CA California       80,000         CO Colorado       80,000         CC - Colorado       80,000         DC - District of Columbia       80,000         GA Georgia       Greater than maximum weight allowance [129,000]         IA - Iowa       100,000         IL - Illinois       30,000         KY - Kentucky       80,000         KA - Louisiana       88,000         MA - Massachusetts       105,500         I < 10f 3°                                                                                                    | Cuit weights                              |                           |                      |               |              |     |      |     |
| Iurisdiction       Weight         AB - Alberta       105,500         AL - Alabama       80,000         AZ - Arkansas       80,000         AZ - Arkansas       80,000         CA - California       80,000         CO- Colorado       80,000         CT - Connecticut       105,500         DC - District of Columbia       80,000         FL - Florida       80,000         GA - Georgia       Greater than maximum weight allowance (129,000)         IA - Iowa       Italioni         ID - Idaho       160,000         IL - Illinois       30,000         KS - Kansas       85,500         KY - Kentucky       80,000         IA - Louisiana       80,000         IA - Louisiana       80,000         IA - Lainia       105,500         IA - Louisiana       80,000         IA - Louisiana       80,000         IA - Louisiana       80,000         IA - Louisiana       105,500         I < 4 10 f 3* IN Show Errors                                                                                                    | Weights Override Weig                     | ht Variance Rule 🛛 Filter |                      |               |              |     |      |     |
| Jurisdiction       Weight         AB - Alberta       105,500         AL - Alabama       80,000         AR - Arkansas       80,000         AZ - Arizona       80,000         BC - British Columbia       105,500         CA - California       80,000         CC - Colorado       80,000         CC - Colorado       80,000         DC - District of Columbia       80,000         DE - Delaware       80,000         FL - Florida       80,000         GA - Georgia       Greater than maximum weight allowarce [129,000]         ID - Idaho       100,000         IL - Illinois       100,000         KS - Kansas       85,500         KY - Kentucky       80,000         MA - Massachusetts       105,500         I < 1013*                                                                                                    | IN A 1 of 3 IN IN Show Err                | ors 1 - 20 of 59          |                      |               |              |     |      |     |
| AB - Alberta       105,500         AL - Alabama       80,000         AR - Arkansas       80,000         AZ - Arizona       80,000         BC - British Columbia       105,500         CA - California       80,000         CO - Colorado       80,000         CT - Connecticut       105,500         DC - District of Columbia       80,000         FL - Florida       80,000         GA - Georgia       Greater than maximum weight allowance [129,000]         IA - Iowa       106,000         IL - Illinois       20,000 ×         IN - Indiana       80,000         KS - Kansas       85,500         KY - Kentucky       80,000         IA - Louisiana       88,000         MA - Massachusetts       105,500         I < 1 of 3* P> I Show Errors       1 - 20 of 59                                                                                                    | Jurisdiction                              | Weight                    |                      |               |              |     |      |     |
| AL - Alabama       80,000         AR - Arkansas       80,000         AZ - Arizona       80,000         BC - British Columbia       105,500         CA - California       80,000         CO - Colorado       80,000         CT - Connecticut       105,500         DC - District of Columbia       80,000         EE - Delaware       80,000         FL - Florida       80,000         Greater than maximum weight allowance [129,000]         IA - Iouva       Greater than maximum weight allowance [129,000]         IL - Illinois       80,000         KS - Kansas       85,500         KY - Kentucky       80,000         IA - Louisiana       88,000         MA - Massachusetts       105,500         I + < <                                                                                                    | AB - Alberta                              | 105,500                   |                      |               |              |     |      |     |
| AR - Arkansas       80,000         AZ - Arizona       80,000         BC - British Columbia       105,500         CA - California       80,000         CO - Colorado       80,000         CT - Connecticut       105,500         DC - District of Columbia       80,000         FL - Florida       80,000         Greater than maximum weight allowance [129,000]       1A - Iowa         ID - Idaho       1060,000         IL - Illinois       30,000         KS - Kansas       85,500         KY - Kentucky       80,000         IA - Louisiana       88,000         MA - Massachusetts       105,500         I < 10 f3* >> PI       Show Errors         1 - 20 of 59       Save                                                                                                    | AL - Alabama                              | 80,000                    |                      |               |              |     |      |     |
| AZ - Arizona       80,000         BC - British Columbia       105,500         CA - California       80,000         CO - Colorado       80,000         CT - Connecticut       105,500         DC - District of Columbia       80,000         FL - Florida       80,000         GA - Georgia       80,000         IA - Iowa       Greater than maximum weight allowance [129,000]         ID - Idaho       180,000         IL - Illinois       80,000         KY - Kentucky       80,000         LA - Louisiana       88,000         MA - Massachusetts       105,500         I < 10f 3*                                                                                                    | AR - Arkansas                             | 80,000                    |                      |               |              |     |      |     |
| BC - British Columbia       100,500         CA - California       80,000         CO - Colorado       80,000         CT - Connecticut       105,500         DC - District of Columbia       80,000         DE - Delaware       80,000         GA - Georgia       80,000         IA - Iowa       Greater than maximum weight allowance [129,000]         IA - Iowa       160,000         IL - Illinois       80,000         KY - Kentucky       80,000         LA - Louisiana       88,000         MA - Massachusetts       105,500         Ia < 10f 3*                                                                                                    | AZ - Arizona                              | 80,000                    |                      |               |              |     |      |     |
| CA - Cainomia       80,000         CO - Colorado       80,000         CT - Connecticut       105,500         DC - District of Columbia       80,000         FL - Florida       80,000         GA - Georgia       80,000         IA - Iowa       Greater than maximum weight allowance [129,000]         IA - Iowa       160,000         IL - Illinois       80,000         KS - Kansas       85,500         KY - Kentucky       80,000         LA - Louisiana       88,000         MA - Massachusetts       105,500         I < 10f 3*                                                                                                    | BC - British Columbia                     | 105,500                   |                      |               |              |     |      |     |
| CC - Colorado       60,000         CT - Connecticut       105,500         DC - District of Columbia       80,000         DE - Delaware       80,000         FL - Florida       80,000         GA - Georgia       80,000         IA - Iowa       100,000         IL - Illinois       90,000 ×         IN - Indiana       80,000         KS - Kansas       85,550         KY - Kentucky       80,000         IA - Louisiana       88,000         MA - Massachusetts       105,500         I < 1 of 3* IN Films                                                                                                    | CA - California                           | 80,000                    |                      |               |              |     |      |     |
| C1 - Connectulat       103,300         DC - District of Columbia       80,000         DE - Delaware       80,000         FL - Florida       80,000         GA - Georgia       Greater than maximum weight allowance [129,000]         IA - Iowa       103,300         ID - Idaho       160,000         IL - Illinois       30,000 ×         IN - Indiana       80,000         KS - Kansas       85,500         KY - Kentucky       80,000         LA - Louisiana       88,000         MA - Massachusetts       105,500         Ia < 1 of 3* P> I Show Errors       1 - 20 of 59                                                                                                    | CT Connectiont                            | 105 500                   |                      |               |              |     |      |     |
| DE - Delaware       80,000         FL - Florida       80,000         GA - Georgia       80,000         IA - Iowa       Greater than maximum weight allowance [129,000]         IA - Iowa       160,000         IL - Illinois       80,000         KS - Kansas       85,500         KY - Kentucky       80,000         LA - Louisiana       88,000         MA - Massachusetts       105,500         I < 1 of 3* P> I Show Errors       1 - 20 of 59                                                                                                    | DC District of Columbia                   | 80,000                    |                      |               |              |     |      |     |
| FL - Florida     60,000       FL - Florida     80,000       GA - Georgia     80,000       IA - Iowa     Greater than maximum weight allowance [129,000]       ID - Idaho     160,000       IL - Illinois     30,000       IN - Indiana     80,000       KS - Kansas     85,500       KY - Kentucky     80,000       LA - Louisiana     88,000       MA - Massachusetts     105,500       I < 1 of 3* P> I Show Errors     1 - 20 of 59                                                                                                    | DE Delaware                               | 80,000                    |                      |               |              |     |      |     |
| GA - Georgia     Greater than maximum weight allowance [129,000]       IA - Iowa     160,000       ID - Idaho     160,000       IL - Illinois     30,000 ×       IN - Indiana     80,000       KS - Kansas     85,500       KY - Kentucky     80,000       LA - Louisiana     88,000       MA - Massachusetts     105,500       IM - Indi3* IP> I Show Errors     1 - 20 of 59                                                                                                    | EL - Elorida                              | 80,000                    |                      |               |              |     |      |     |
| IA - Iowa     Greater than maximum weight allowance [129,000]       ID - Idaho     160,000       IL - Illinois     30,000 ×       IN - Indiana     80,000       KS - Kansas     85,500       KY - Kentucky     80,000       LA - Louisiana     88,000       MA - Massachusetts     105,500       IN - Indi 3* IN Show Errors     1 - 20 of 59                                                                                                    | GA - Georgia                              | 80,000                    |                      |               |              |     |      |     |
| ID - Idaho       160,000         IL - Illinois       30,000 ×         IN - Indiana       80,000         KS - Kansas       85,500         KY - Kentucky       80,000         LA - Louisiana       88,000         MA - Massachusetts       105,500         IM < 1 of 3* Image: Now Errors                                                                                                    | IA - Iowa Greater than                    | maximum weight allowand   | ce [129,000]         |               |              |     |      |     |
| IL - Illinois     30,000 ×       IN - Indiana     80,000       KS - Kansas     85,500       KY - Kentucky     80,000       LA - Louisiana     88,000       MA - Massachusetts     105,500       I     <1 of 3* Image: Now Errors                                                                                                    | ID - Idaho                                | 160,000                   |                      |               |              |     |      |     |
| IN - Indiana       80,000         KS - Kansas       85,500         KY - Kentucky       80,000         LA - Louisiana       88,000         MA - Massachusetts       105,500         Image: Market Massachusetts       1 - 20 of 59         Save       Cancel                                                                                                    | IL - Illinois                             | 80,000×                   |                      |               |              |     |      |     |
| KS - Kansas     85,500       KY - Kentucky     80,000       LA - Louisiana     88,000       MA - Massachusetts     105,500       I < < 1 of 3* >> >I Show Errors     1 - 20 of 59   Save Cancel                                                                                                    | IN - Indiana                              | 80,000                    |                      |               |              |     |      |     |
| KY - Kentucky     80,000       LA - Louisiana     88,000       MA - Massachusetts     105,500       I < <1 of 3* >> >I Show Errors     1 - 20 of 59   Save Cancel                                                                                                    | KS - Kansas                               | 85,500                    |                      |               |              |     |      |     |
| LA - Louisiana     88,000       MA - Massachusetts     105,500       I < <1 of 3* >>> >> Show Errors     1 - 20 of 59   Save Cancel                                                                                                    | KY - Kentucky                             | 80,000                    |                      |               |              |     |      |     |
| MA - Massachusetts 105,500<br>I < I of 3" >>> >>> Show Errors 1 - 20 of 59 Save Cancel                                                                                                    | LA - Louisiana                            | 88,000                    |                      |               |              |     |      |     |
| Int I of 3 <sup>*</sup> I of 3 <sup>*</sup> I of 3 <sup>*</sup> I of 3 <sup>*</sup> I of 59<br>Save Cancel                                                                                                    | MA - Massachusetts                        | 105,500                   |                      |               |              |     |      |     |
| Save Cancel                                                                                                    | i ◄ <4 1 of 3 <sup>*</sup> ►> ►i Show Err | ors 1 - 20 of 59          |                      |               |              |     |      |     |
| Save Cancel                                                                                                    |                                           |                           |                      | -             |              |     |      |     |
|                                                                                                    |                                           |                           |                      |               | Save         |     | ance | a   |

Edit Weights allows you to adjust the displayed weight shown for each jurisdiction.

When editing weights you may see one of the two following errors:

(1) Greater than maximum weight allowance.

The weight table will display the jurisdiction's maximum weight allowance or refer to <u>IRP Inc.</u> Enter an appropriate weight.

(2) Weight is more than 10% heavier than the WA weight. Adjust weight or click on the Override Weight Variance tab. Enter an explanation in the variance comment box if appropriate weight, tab to exit comment box.

If this option meets your business needs, click the Vehicles tab and the Add/Change Vehicle hyperlink.

Click on hyperlink to complete process for adding vehicle.